## **Moxi Present: Specific Search Criteria**

Specific Search Criteria options are automatically populated based off of the information included on the Subject Property Screen.

- 1. You can edit the following criteria:
  - a. Address or Location (see below, circled in red)
  - b. Minimum Price Maximum Price (see below, circled in red)

| moxiworks | Home Engage <b>Present</b> Directory Em                                                                                                    | ail Documents Q. soar                                                                                                    | rch    |
|-----------|----------------------------------------------------------------------------------------------------|----------------------------------------------------------------------------------------------------|--------|
|           | SUBJECT PROPERTY SEARCH SEARCH                                                                                                    | ESTIMATE PAGES 14                                                                                                    |        |
|           |                                                                                                    | R Search R Drive Time Search R MLS Number NM LS Area R Lat III Card                                                                                                    |        |
|           | 1136 44th Ave SW, Seattle, WA, USA                                                                                                    | Q Search S Min Price S Max Price filters ✓                                                                                                    |        |
|           | Distance \$                                                                                                    | Padue: Doen Of Off Off ↓ Boundary: Draw: Schools:<br>O on O off O M ↓ Bon March / On / Off ↓ Bon ↓ Bon ↓ Bon ↓ Bon ↓ Bon ↓                                                                                                    |        |
|           | Showing 204 listings based on filters. <u>view filters</u> . Select All Remove All                                                                                              | Map Satellite Space Needle D to The Update much as mapping                                                                                                    |        |
|           | 1114 Sunset Ave SW           Seattle, WA 99116           Bide Prices 320000           Bide Date: 03/42016           38/4 Ab / 5100 St           527 per SF           Bod        | Underground Tool<br>Buil Speeder of<br>Underground Tool<br>Underground Tool<br>Undergr |        |
|           | Lising Country of Northwest MLEJ Vendemmere Heat Estate Ca.  1300 44th Ave SW Seattle, WA 38th 0 Soft Press 2570:00 Soft Date: 00.09(2019 4 Br / 4 ba / 4,450 St 507 pr SF Soft | Century Link Field C                                                                                                    |        |
|           | Include Listing                                                                                                    | Google West Series Google 1 the MultiFEEH The of the operation of the operation of the oper                                                                                                    | ⑦ Help |

- 2. Additional criteria can be added, or changed, by selecting on the dropdown arrow to the right of Min and Max price (see below, indicated by the red arrow). Additional criteria include:
  - i. Min Max Bedrooms
  - ii. Min Max Baths
  - iii. Min Max Square Footage
  - iv. Lot Size
  - v. Year Built

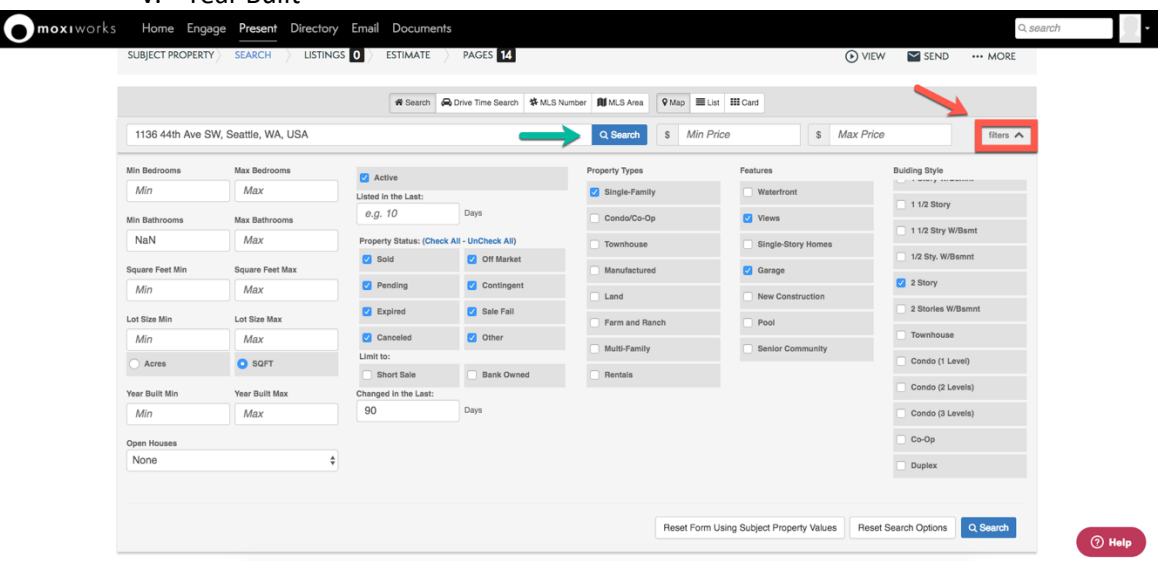

- 3. After altering specific search criteria, select the Search button with the magnifying glass icon (see above, indicated by the blue arrow), to update the Map.
- 4. Select the Comps you would like to include in your presentation.
- 5. Select **Continue** to go to the Comps Screen.